# (ACI) لوصولا يف مكحتلا ةمئاق ءاطخأ زمر coop-ep طيبثت مادختساب F3696 ناونعلل

#### تايوتحملا

<u>ةمدقملا</u> <u>ةىساسأ تامولعم</u> <u>ينيبلا ضرعلاب ةلصتملا ACI ينب</u> <u>COOP ةياەن ةطق: طيبثت</u> <u>EP دېمچتل قلمتحملا پاپسألا</u> أطخ ناونعل عيرس ءدب <u>أطخلا ةجلاعمل ةىلىصفتلا تاوطخلا</u> <u>قدمجملا قياەنلا طاقن يالع فرعتلا</u> <u>قدمجملاً قيامنلاً طاقن حسم (يراي تخا)</u> <u>(GUI) ةىموسىرلا مدختسملا قەجاو مادختسا</u> <u>لوحملل (CLI) رماوألا رطس ةمجاو لالخ نم</u> <u>EP ل EP دماخت ليطعت</u> APIC CLI مادختس إ <u>قيفاضا ليصافت</u> <u>ديمختلا لماع صيصخت - ةيعيمجتلا تارق فلل EP ديمخت</u> <u>COOP EP DampFactor لىدعت</u>

### ةمدقملا

.اەتجلاعمو ACI F3696 لطعلا طيبثت تاوطخ دنتسملا اذه فصي

## ةيساسأ تامولعم

ةزيم ببسب "ديمجتلا" ةلاح ىلإ EP تادحو لقتنت امدنع ددحملا أطخلا اذه ليغشت متي اهل نأ نيبتي امدنع "ديمجتلا" ةلاح يف رطخلا تامالع عضوت .COOP ةياهن ةطقن طيبثت .ةريصق ةينمز ةرتف يف COOP ل ةددعتم تاثيدحت يف ببستي امم ،قستم يكرح كولس

ببس ديدحت ىلع اضيأ دعاست COOP ةيلمع ةيامحل ةيلآ وه COOP ةيلمع يف EP طيبثتو EP(s).

مكحتلا ةدحو يف ،يضارتفا لكشب ەنيكمت متيو ،COOP ل EP طيبثت ميدقت متي نم (APIC) نم (Cisco تم في اسألا ةينبلا ةسايس قيبطتب ةصاخلا

code : F3696
descr : 1 EPs are in freeze state.
cause : coop-ep-dampening

ي ثودح ىلإ ەب ةطبترملا كاەنإلا تيقوت تادحوو أطخلا اذە ةعيبط يدؤت نأ نكمي :ةظحالم ەسفن ءاقلت نم أطخلا حسم متي مث ،أطخلا.

ينيبلا ضرعلاب ةلصتملا ACI ىنب

.<u>ةيقابتسال ACI تاضوافم</u> نم ءزجك طشن لكشب أطخلا اذه ةبقارم متت

بلط ءاشنإ متيسف ،Intersight ب ةلصتم (ACI) لوصولا يف مكحت ةمجاو ةينب كيدل ناك اذإ يف مكحتلا ةمجاو ةينب لخاد أطخلا اذه تاليثم ىلع روثعلا ىلإ ةراشإلل كنع ةباين ةمدخ الوصول (ACI) لوصول الtersight.

#### COOP ةياەن ةطقن طيبثت

لوكوتورب سلجم مادختسا متي Oracle (COOP) قياەنلا ةطقن نييعت تامولعم غالبإل (Oracle (COOP) وكوتورب سلجم مادختسا متي تامولعم ەيجوت ةداعإب ةيفرطلا تالوحملا موقت .يرقفلا دومعلا ليكو ىلإ (قيوەلاو عقوملا) دقع عيمج ظافتحا نمضي امم ،COOP ربع يرقفلا دومعلا تالوحم ىلإ ةياەنلا ةطقن ناونع .عقوملا تامولعمو ةياەنلا ةطقن ناونع نم ةقسانتم ةخسنب يرقفلا دومعلا

تاثيدحت ءارجإ يف ،ةزهجألاا وأ تاهجاولاا ربع لقنتلاا لثم ،قسانتملاا EP لقنت ببستي نكمي .COOP تانايب ةدعاق ةقد نامضل ةيسيئرلا تازيملا هاجتاب ةياهنلاا ةطقنل ةرمتسم ىلا ةياهنلاا ةطقنل ةرمتسملا ةكرحلا ببسب تاثيدحتلا نم ريبك مك دوجو يدؤي نأ .ةحيحصلا ةياهنلاا ةطقن تاثيدحت ةجلاعم عنمي امم ،COOP دراومل طرفملا مادختسالاا

EP تاثيدجت عنم ىلع ،يفرطلا لوحملا تازيم نم وهو ،ةعداخملا ةياهنلا ةطقن فاشتكا لمعي ةقرو قاطنب ةددجم تالقنتلا نأ املاط يسيئرلا دومعلا لوحم ىلإ لوصولا نم ةيناودعلا لنريب ةكرح لثم ،ةيبوروألا ةسايسلا ىوتسم ىلع كرحتلل ىرخأ تاهويرانيس كانهو .ةدجاو طيبثت رود يتأي انهو .COOP ةيامح ةيامحل ةفلتخم ةيامح ةيلآ بلطتت يتلاا ،قاروألا ربع حقان ةطقن

عيمج نم يرقفلا دومعلا تالوحم بلطت ،EP ةكرح تاللح يف COOP ىلع طغضلا فيفختل ةرتفل اهيلع ةمالع عضو مت يتلا ةياهنلا طاقن نم تاثيدحتلا لهاجت ةيفرطلا تالوحملا "ديمجتلا" يه ليبقلا اذه نم ةياهن ةطقن يأل طيبثتلا ةلاح نوكت ،كلذ ثدحي امدنعو .ةددحم"، أطخ ءاشنإ متيو

لاتم ،نيوكتلا ليلد طابترا يف اهدودجو ةبوقعلا ميق لوح ليصافتلا نم ديزملا ركذ متي <u>4.2 config guide link</u>.

هذه لوح تامولعملا ثدحاً ىلع لوصحلل رادصإلاب صاخلا نيوكتلا ليلد طابترا ىلإ عجرا ةزيملا.

EP يف مكحتلا ةزيم لثم ،ةيوقلا ىرخألا EP ثيدحت ةيامح تازيم نيكمت بجي :ةظحالم هذه لوح ليصافتلا نم ديزملا ةيطغت مت دقو .حيرص لكشب EP ةقلح ةيامحو ةعداخملا لوصولا يف مكحتلا ةمجاو قينب قيامن قطقن ملعت" يمسرلا ريرقتلا يف تازيملا (ACI).

EP ديمجتل ةلمتحملا بابسألا

لاجملا اذه يف كولسلا اذه يف ببستلل امهتيؤر مت نيذللا نييجذومنلا نيەويرانيسلا امه:

- 1. نيوكت نم الدب ،Active مادختساب نيلصفنم نييعرف نيلاصتاب دوزم مداخ (vPC) دحاو يقطنم طابترا
- تانايبلا قفدت ةكبش ةزمجأ ىلع ةقلح .2

## أطخ ناونعل عيرس ءدب

- ."ةدمجم" ةلاح ىلإ تبەذ ةياەن (طاقن) ةطقن يأ ددح .1
- ريثأتلا لحل دمجملا EP حسمب مقف ،تانايبلا ىوتسم ريثأت ةظحالم مت اذإ (يرايتخإ) .2 تقۇملا.
- مأ ةكبشلا ميمصت يف ابلطتمو اعقوتم كلذ ناك اذإ امو (تآ)EP لقن ببس مەفاو ددح .3 ال.
- .EP ةكرح ىلإ تدأ يتلا ةيساسألا ةلاحلا ةجلاعمل ءارجإ ذختاف ،ابولطم نكي مل اذإو .4
- ليطعتب كيلعف ،ةكبشلا ميمصتل ةيرورضو ةبولطم ةينعملا ةكرحلا تناك اذإ .5 طيبثت COOP EP.

َ ذاختاٍ لِضفي ،مومعلاا ىلعو .COOP قيلمعل قيامح قيلاَ وه COOP EP ديمخت ناٍ :ةظحالم .كلذ نكمأ امثيح قيرورضلا ريغ ئراوطلا قكرح نم ففخت تاءارجإ

## أطخلا ةجلاعمل ةيليصفتلا تاوطخلا

ةدمجملا ةياەنلا طاقن ىلع فرعتلا

يف ةنمضملا ةياهنلا طاقن عيمج ضرعل لوحملا اذه (CLI) رماوألا رطس ةهجاو ءارجإ مدختسأ ةيفرط ةدقع وأ يسيئرلا دومعلا.

1. يفرطلا وأ يسيئرلا لوحملاب ةصاخلا (CLI) رماوألا رطس ةمجاو ىلإ لوخدلا لجس show coop internal info repo ep dampation

ةدمجملا ةياەنلا طاقن حسم (يرايتخإ)

(GUI) ةيموسرلا مدختسملا ةهجاو مادختسإ

تيوانع عيمج حسم ىلإ كلذ يدؤي ،ةيموسرلا مدختسملا ةمجاو مادختساب كلذ ذيفنت دنع EP يرقفلا دومعلا تالوحم عيمج ىلع ةيلمعلا مذه ذيفنت بجي .ةددحملا ةدقعلا ىلع قدمجملا ةدمجملا ةياهنلا قطقنل ردصملا يفرطلا لوحملا ىلع كلذكو.

- .درج < جيسن قوف رقنا ،مئاوقلا طيرش يف .1
- .ةقرولا ةدقع وأ ةيساسألا ةدقعلاو لوصولا ةطقن ديدمتب مق ،حفصتلا حول يف .2
- .ةرثأتملا ةياەنلا طاقن حسم رتخاو نميألا سواملا رزب رقنا .3
- .ءارجالا ديكأتل معن قوف رقنا .4

💊 ،يفرطلا لوحملا ىلع ةياەنلا طاقن لودج يف لازت ال ةينعملا (EP(s تناك اذإ :ةظحالم

نكت مل اذاو .يرقفلا دومعلا لوحمل COOP تانايب ةدعاق ىلإ ةياەنلا ةطقن رشن متي آكت مل اذاو .يرقفلا دومعل ةصاخلا COOP تانايب ةدعاق نم ةتفاخلا ةياەنلا ةطقن فذح متيس ،ةحاسم كانه نيتقيقد دعب يرقفلا دومعلا لوحمب.

لوحملل (CLI) رماوألا رطس ةهجاو لالخ نم

ةدحاو ةياهن ةطقن حسمي هنإف ،لوحملل (CLI) رماوألا رطس ةهجاو ربع ءارجإلاا اذه ذيفنت دنع لوحملا ىلعو يرقفلا دومعلا تالوحم عيمج ىلع ةيلمعلا هذه ذيفنت بجي .ةرم لك يف طقف .ةياهنلا ةطقنل ردصملا يفرطلا

:رمألاا لخدأو يفرطلا وأ يفلخلا لوحملاب ةصاخلا (CLI) رماوألا رطس ةمجاو ىلإ لوخدلا لجس 1. <switch ميل خادلا لوكوتوربلا تامولعمل EP ةيوقت ءاغلإ حاتفم حسم #switch

ميفرطلا لوحملا ىلع ةياەنلا طاقن لودج يف لازت ال ةينعملا (EP(s تناك اذإ :ةظحالم نكت مل اذاو .يرقفلا دومعلا لوحمل COOP تانايب ةدعاق ىلإ ةياەنلا ةطقن رشن متي ةصاخلا COOP تانايب ةدعاق نم ةتفاخلا ةياەنلا ةطقن فذح متيس ،ةحاسم كانه نيتقيقد دعب يرقفلا دومعلا لوحمب.

COOP ل EP دماخت ليطعت

EP ةكرح بلطتي كتكبش ميمصت نأ تدجو اذإ ،لاح يأ ىلع .كلذب ىصوي ال ،ماع لكشبو ەليطعت نكمي EP طيبثت نإف ،ةينعملا.

. COOP EP طيبثت "HTTP post to /api/policymgr/mo/.xml عم disableEpDampening="true"

دادعإ قيرط نع نكلو ،بلطلا سفن عم COOP ل EP طيبثت نيكمت ةداعإ نكمي disableEpDampening="false".

POST api/policymgr/mo/.xml

PAYLOAD:

disableEpDampening="true">

#### APIC CLI مادختسإ

.بولطملا HTTP رشن icurl رمألا لهسي نأ نكمي ،CLI) APIC) رماوأ رطس ةهجاو ىلع

:COOP ل EP ةيوقت ليطعت

<#root>

apic#

icurl -X POST -d '

' http://localhost:7777/api/policymgr/mo/.xml

:COOP ل EP طيبثت ليطعت نم ققحت

<#root>

apic#

moquery -c infraSetPol

Total Objects shown: 1

# infra.SetPol
disableEpDampening : yes
dn : uni/infra/settings

#### ةيفاضإ ليصافت

#### ديمختلا لماع صيصخت - ةيعيمجتلا تارقفلل EP ديمخت

ةطبترم ةددحم ميق ةدايزل DAMPfactor ليدعت نكمي ،ثدحألا تارادصإلاو 5.2.4d تارادصإلا يف طيبثت ةزيمب EP طيبث.

ىوتسم كانه نوكي نأ عقوتملا نم ثيح DampFactor for Scenerios ليدعت كرابتعا يف عض طيبثت ليطعت ديرت الو ،ةيضارتفالاا تابتعلا جراخ EP ةكرح نم نيعم COOP EP.

ةثالثلا ميقلا هذه لك .فدارتلاب لمعت يتلاو ةبطرلا ةبوقعلاب ةطبترم ةبتع ميق 3 كانه رييغت دنع اهليدعت متي DampFactor:

| دحلا مسا        | فصولا                                                                                    | ةيضارتفالا ةميقلا |
|-----------------|------------------------------------------------------------------------------------------|-------------------|
| dampReuseThresh | دنع ةبتعلا ةميق مادختسإ ةداعإ<br>قلاح نم ةيداعلا ةلاحلا ىلإ EP لاقتنا<br>"ديمجتلا"       | 2500              |
| dampSatThresh   | EP ربعي امدنع .بطرلا عبشتلا ةبتع<br>ةلاح يف عضوي هنإف ،هذه ءازجلا ةميق<br>"ديمجت"        | 10000             |
| شيرث بماد       | قوف EP تيقب اذإ .ةجرحلا ةلاحلا ةبتع<br>اهعضو متي ،ةقيقد 10 ةدمل ةبتعلا<br>ديمجت" ةلاح يف | 4000              |

ني ت متي DampFactor ليدعت نكمي .1 كل عيضارتفال DampFactor نييعت متي ايب حوارتت ميق يل إ

COOP EP DampFactor ليدعت

:APIC ىلع روشنملا اذه مادختسإ كنكمي ،ةميقلا فاعضاً 4 ىلإ بطرلا لماعلا رييغتل

<#root>

apic#

icurl -X POST -d '

dampFactor=4

' http://localhost:7777/api/policymgr/mo/.xml

لالخ نم ،ەيجوت ةداعإ ةيلمع لكل يساسأ دوماع لكل ،ةلدعملا دودحلا ةحص نم ققحتلا نكمي CoopRepP: لوكوتورب ةئف نم ققحتلا

<#root>

apic#

>

moquery -c coopRepP

# coop.RepP
...
dampReuseThresh : 10000
dampSatThresh : 40000
dampThresh : 16000

ةمجرتاا مذه لوح

تمجرت Cisco تايان تايانق تال نم قعومجم مادختساب دنتسمل اذه Cisco تمجرت ملاعل العامي عيمج يف نيم دختسمل لمعد يوتحم ميدقت لقيرشبل و امك ققيقد نوكت نل قيل قمجرت لضفاً نأ قظعالم يجرُي .قصاخل امهتغلب Cisco ياخت .فرتحم مجرتم اممدقي يتل القيفارت عال قمجرت اعم ل احل اوه يل إ أم اد عوجرل اب يصوُتو تامجرت الاذة ققد نع اهتي لوئسم Systems الما يا إ أم الا عنه يل الان الانتيام الال الانتيال الانت الما